Knowledgebase > SalesPad > Sales > Address Validation for AvaTax

# **Address Validation for AvaTax**

Megan De Freitas - 2024-11-22 - <u>Sales</u>

**Note**: While available as part of the standard Settings and Security in SalesPad, this interface was created on a custom basis for a specific customer configuration. Please contact SalesPad to confirm versions of SalesPad and Avalara/AvaTax in which this interface is currently supported. If you need functionality beyond the features outlined in this document, <u>please contact your Account Manager</u> to receive a quote on support for the desired version or functionality.

## Overview

SalesPad has incorporated Address Validation for AvaTax. It will validate addresses in two places:

- Any contact address created or updated from the Customer Card
- The Ship To address of a sales document, any time you save it

**Note**: A special log4net.dll file is needed for address validation to function. If you do not have this file in your SalesPad installation, please reach out to Cavallo Support to obtain it.

### **User Fields**

For versions previous to 4.1 only. This user field is not needed in versions 4.1 and later.

Create the user field shown below, xValidated, in the User Field Editor. For more information on creating user fields, refer to the SalesPad User Defined Fields document.

| User Field Editor                                                  |                                |                        |          |                                                     |  |  |
|--------------------------------------------------------------------|--------------------------------|------------------------|----------|-----------------------------------------------------|--|--|
| 🗂 Close   🛃 Save   Update Database   Design Layout   Export Import |                                |                        |          |                                                     |  |  |
| 📓 Bus. Objects                                                     | 🗭 User Fields 🛛 🕈 New 🖊 Delete |                        |          | Field Properties                                    |  |  |
| Bus. Object /                                                      | Seq /                          | Field                  | Disabled |                                                     |  |  |
| Customer                                                           | 0                              | ResidentialAddressFlag |          | Table Name: Customer Addr                           |  |  |
| Customer Addr                                                      | 0                              | TEST_MAP_TO_UDEF1      |          | Field Name: xValidated                              |  |  |
| Inventory Serial Number                                            | 0                              | xFAX                   |          | Map To:                                             |  |  |
| Item Master                                                        | 0                              | xTest                  |          | Screen Label: Validated                             |  |  |
| Purchase Line Item                                                 | 0                              | xValidated             |          | Field Type: True/False v Length:                    |  |  |
| Purchase Order                                                     |                                |                        |          | Default Value: 0                                    |  |  |
| Sales Document                                                     |                                |                        |          |                                                     |  |  |
| Sales Line Item                                                    |                                |                        |          | Value Options:                                      |  |  |
| Vendor                                                             |                                |                        |          | Options                                             |  |  |
| Vendor Addr                                                        |                                |                        |          | Field is Read Only Field is Required (Returns Only) |  |  |
|                                                                    |                                |                        |          | Field is a File Attachment                          |  |  |
|                                                                    |                                |                        |          | Field is a Customer Lookup Field is an Image        |  |  |
|                                                                    |                                |                        |          | Field is a Hyperlink                                |  |  |
|                                                                    |                                |                        |          | Ouick Report:                                       |  |  |
|                                                                    |                                |                        |          |                                                     |  |  |

**Note:** There is a new setting in versions 4.0.738 and later (AvaTax Customer Usage Type Field) that allows adding a user defined field to store the usage type for the customer address. The field must first be created in the User Field Editor. Refer to SalesPad's <u>User Defined Fields</u> document and contact SalesPad support for assistance in setting up this user field for use with SalesPad & AvaTax address validation.

#### Settings

Follow the steps below in Settings

- 1. Filter to Address Tools and select Address Query Handlers
- 2. Turn on Address Query Handlers by entering AvaAddressQueryHandler in the Address Query Handlers field
- 3. Select *Address Query Countries to Validate* and specify the countries to validate an address with. For blank entries add the NONE setting in caps as shown below. Validation will only occur for the countries

listed in Address Query Countries To Validate:

| Settings                            |                                          |  |  |  |
|-------------------------------------|------------------------------------------|--|--|--|
| 📑 Close 🛛 😓 Save                    |                                          |  |  |  |
| Filter:                             |                                          |  |  |  |
| address Tools                       |                                          |  |  |  |
|                                     |                                          |  |  |  |
| Address Tools                       |                                          |  |  |  |
| Address Query Countries To Validate | UNITED STATES, USA, US, CANADA, CA, NONE |  |  |  |
| Address Query Handlers              | AvaAddressQueryHandler                   |  |  |  |
| ZipCode Query Handlers              | ZipInfoFromWebserviceX                   |  |  |  |

4. Next, filter to Avalara and fill out AvaTax connection settings with your account number, license key and URL, etc.

|      | 🕜 Settings                        |                     |  |  |
|------|-----------------------------------|---------------------|--|--|
|      | 🛾 Close 🛛 🛃 Save                  |                     |  |  |
| Filt | er:                               |                     |  |  |
| av   | a                                 |                     |  |  |
| •    |                                   |                     |  |  |
| Ξ    | 🗆 Avalara                         |                     |  |  |
|      | AvaTax Account Number             | #########           |  |  |
|      | AvaTax Company Code               | TWO                 |  |  |
|      | AvaTax Freight Code               | FR                  |  |  |
|      | AvaTax Item Taxability Code Field |                     |  |  |
|      | AvaTax License Key                | #######             |  |  |
|      | AvaTax Misc Charge Code           | HNLD                |  |  |
|      | AvaTax Tax Schedule               | AVATAX              |  |  |
|      | AvaTax URL                        | https://avalara.net |  |  |

**Note:** There is a new setting in versions 4.0.738 and later (*AvaTax Customer Usage Type Field*) that allows adding a user defined field to store the usage type for the customer address. More settings and their definitions can be found in <u>SalesPad's Settings Guide</u>, under Avalara.

## Usage

The following screen shows an address before validation:

| Address         |              |           |  |
|-----------------|--------------|-----------|--|
| Code:           | SALESPAD     |           |  |
| Alt Comp. Name: |              |           |  |
| Contact Name:   |              |           |  |
| Address:        | 3635 29th    |           |  |
|                 |              |           |  |
|                 |              |           |  |
| Zip:            | 49512        |           |  |
| City:           | Grand Rapids | State: MI |  |
| Country:        | US           |           |  |
|                 |              |           |  |

The address validation then suggests changes in red:

| Original A | ddress:      | Suggeste | d Address:      |
|------------|--------------|----------|-----------------|
| Address:   | 3635 29th    | Address: | 3635 29th St SE |
| City:      | Grand Rapids | City:    | Grand Rapids    |
| State:     | MI           | State:   | МІ              |
| Zip:       | 49512        | Zip:     | 49512-1811      |
| Country:   | US           | Country: | US              |
|            |              |          |                 |

These changes can be overwritten by typing in the text boxes, or used as is. You can revert back and use the original unmodified address by clicking the **Use Original** button. Clicking **Use Original** or **Use Suggestion** will mark the address as Validated and cause the validation not to run next time.

The final result will reflect the changes you accepted, or the original address:

| Address         |                 |        |    |  |
|-----------------|-----------------|--------|----|--|
| Code:           | SALESPAD        |        |    |  |
| Alt Comp. Name: |                 |        |    |  |
| Contact Name:   |                 |        |    |  |
| Address:        | 3635 29th St SE |        |    |  |
|                 |                 |        |    |  |
|                 |                 |        |    |  |
| Zip:            | 49512-1811      |        |    |  |
| City:           | Grand Rapids    | State: | MI |  |
| Country:        | US              |        |    |  |